## CARE4 MODULE NAME: OM (Order Management) NPO Orders

## **Overview**

This document provides instructions on how to enter NPO orders using Web Acute.

The NPO order can be ordered when the start time is known. There are three frequencies to choose from that will advise when to start the NPO:

- 1. Enter Time (enter the specific start time)
- 2. After Midnight
- 3. Now

| Thi | s ord | er go | es to | Pat | ient | Food | Ser | vices | SO I | no | meal | tray | / will | be | sent | fc | or t | he | pat | ier |
|-----|-------|-------|-------|-----|------|------|-----|-------|------|----|------|------|--------|----|------|----|------|----|-----|-----|
|-----|-------|-------|-------|-----|------|------|-----|-------|------|----|------|------|--------|----|------|----|------|----|-----|-----|

| J= / NPO (V)          |                  |      |
|-----------------------|------------------|------|
| Diet Now              |                  | New  |
| VPO With Restrictions | 1                |      |
|                       | Ice chips        |      |
| Comments              | Medications with | sips |

There are two restrictions to the NPO that can be added if required.

Orders

The Diet Progression order can be ordered when the start time of the NPO is not known for Pre-op. Instructions for when to start Clear Fluids and/or NPO can be entered.

This order goes to the Nurse's worklist and they will enter the NPO order when the actual time is known to notify Patient Food Services.

This order can also be used Post-op to order how to progress a diet after surgery i.e. From Clear Fluids to Regular as tolerated

| CURRENT                                                                               | -                                          | ENTER   | RECON                              |
|---------------------------------------------------------------------------------------|--------------------------------------------|---------|------------------------------------|
| CONTENT                                                                               |                                            |         |                                    |
|                                                                                       |                                            | Add New | <ul> <li>Process Orders</li> </ul> |
| vorites 👻 Sort                                                                        | ▼ Q Search All                             |         |                                    |
| Diet Progression                                                                      |                                            |         |                                    |
| As Directed                                                                           |                                            | New     | 06/09/2                            |
| Progress Diet To                                                                      |                                            |         |                                    |
| Progress Diet To                                                                      |                                            |         |                                    |
| Progress Diet To                                                                      |                                            | Di      | et Pre-Op                          |
| Progress Diet To<br>Start Clear Fluids at:                                            | 6 hours pre op                             | Di      | et Pre-Op                          |
| Progress Diet To<br>Start Clear Fluids at:<br>Start NPO at                            | 6 hours pre op<br>3 hours pre op           | Di      | et Pre-Op                          |
| Progress Diet To<br>Start Clear Fluids at:<br>Start NPO at<br>Continue Meds with Sips | 6 hours pre op<br>3 hours pre op<br>Yes No |         | et Pre-Op                          |
| Progress Diet To<br>Start Clear Fluids at:<br>Start NPO at<br>Continue Meds with Sips | 6 hours pre op<br>3 hours pre op<br>Yes No | Di      | et Pre-Op                          |
| Progress Diet To<br>Start Clear Fluids at:<br>Start NPO at<br>Continue Meds with Sips | 6 hours pre op<br>3 hours pre op<br>Yes No | Di      | et Pre-Op                          |

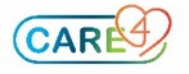